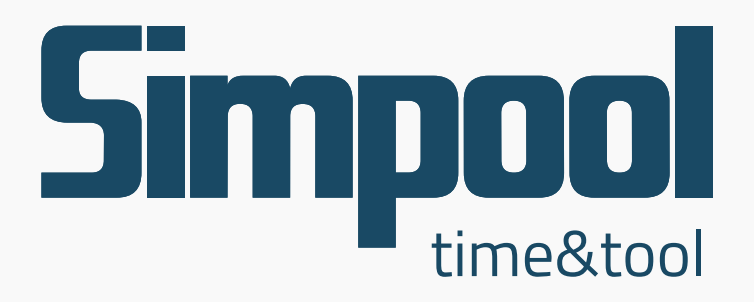

## Manual de utilização - Básico

www.simpool.com.br

# Primeiros passos

| Configurações | 1      |
|---------------|--------|
| Contatos      | 2 - 4  |
| Newsletter    | 5 - 10 |
| SMS           | 11     |

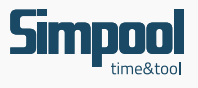

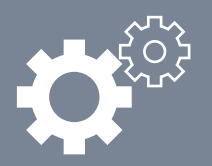

## Configurações

| ——— Pa                                                         | sso 1 ———                                                                                          |
|----------------------------------------------------------------|----------------------------------------------------------------------------------------------------|
| Faça o login entrando com<br>o seu login e senha de<br>acesso. | Login<br>Senha<br>DEntrar<br>Esqueci minha senha                                                   |
| ——— Pa                                                         | sso 2 ———                                                                                          |
| Contatos                                                       | Após efetuar o seu login entre em<br><b>Configurações</b> para adicionar um<br>ou mais remetentes. |
| 💓 Configurações                                                |                                                                                                    |
| 💄 Usuários 🔒 Alterar Se                                        | nha 🕼 News/SMS 🔄 🖂 Remetentes                                                                      |
|                                                                | + Balvar mudanças                                                                                  |
| Clicando no botão +,<br>Feito isto, basta clica                | , você adiciona os remetentes.<br>ar em <b>Salvar mudancas</b> .                                   |

**Dica:** Para voltar ao menu principal, basta clicar no botão **Home** ou no logotipo do **Simpool** na barra <u>superior do sistema.</u>

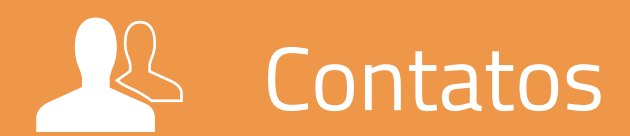

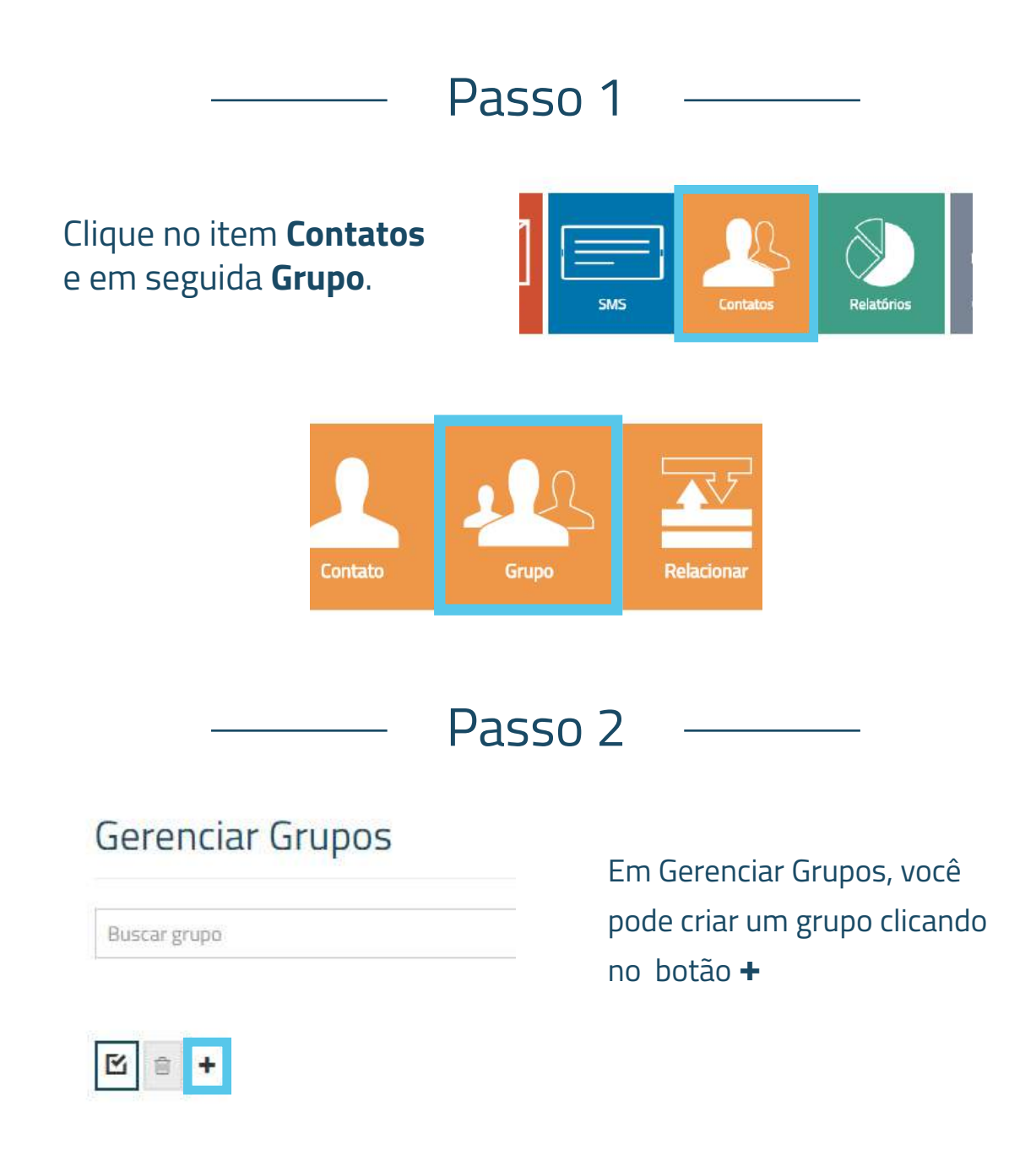

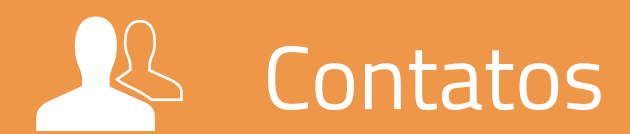

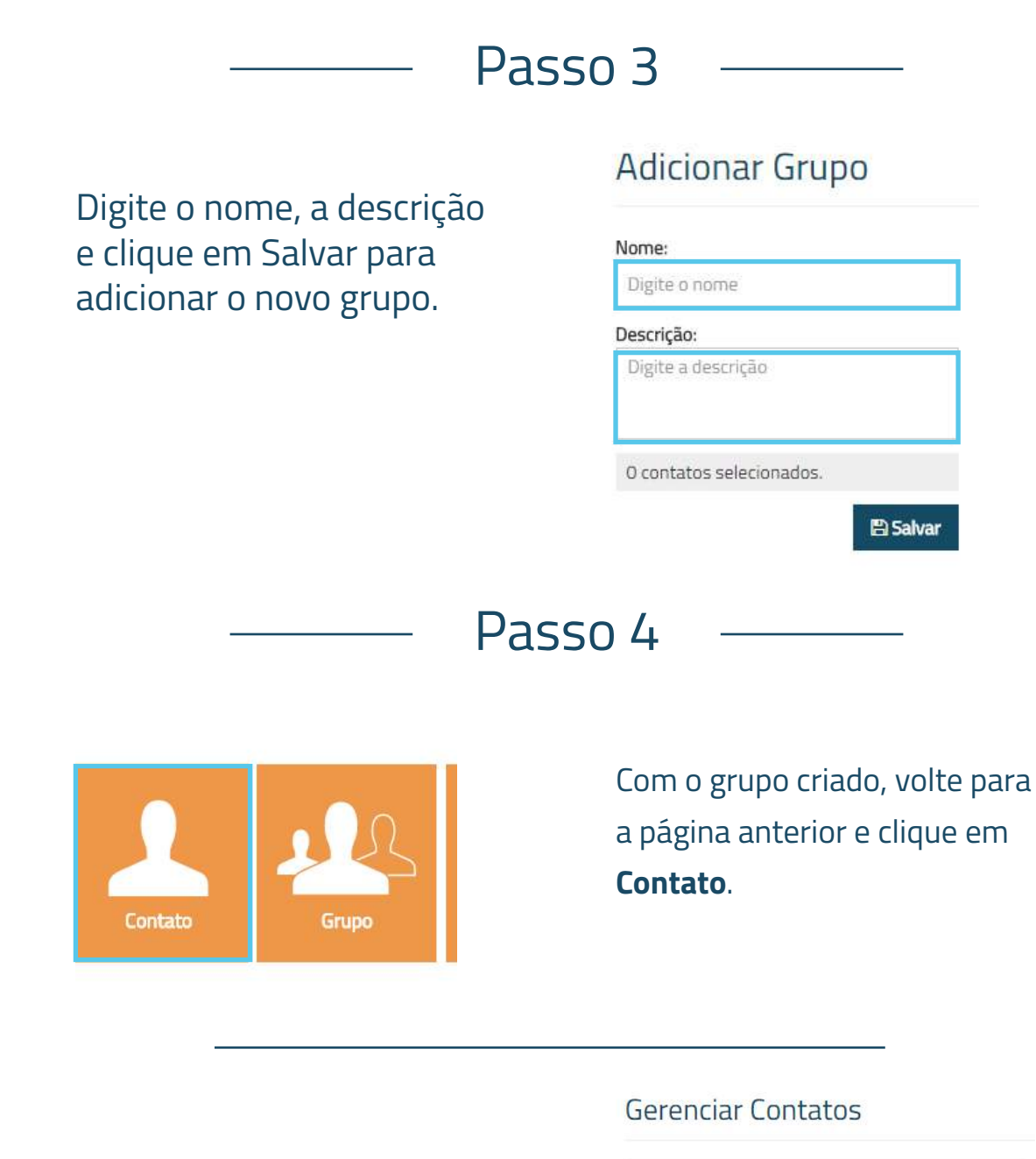

Clique no + para adicionar o novo contato

| Filtro Contato    |                    |
|-------------------|--------------------|
| Possui Nome       | Contatos sem grupo |
| ] Possui Email    | Inválidos          |
| ] Possui Telefone |                    |

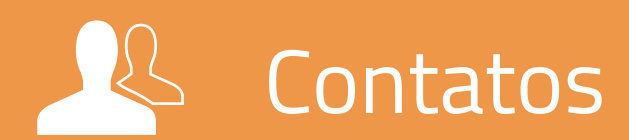

#### Adicionar Contato

| Nome:            |          |
|------------------|----------|
| Digite o nome    |          |
| E-mail:          |          |
| Digite o e-mail  |          |
| Celular:         |          |
| Digite o celular |          |
|                  | 🖺 Salvar |

Preencha os campos com os dados corretos do seu novo contato.

*Ex.: (51) 8211-0720* (Não é necessário digitar parenteses ou hífen)

### Passo 6

Selecione o grupo a qual você deseja que o contato criado faça parte, e em seguida clique em **Salvar**.

#### Escolha os grupos

Buscar grupo

R.

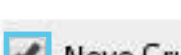

Novo Grupo

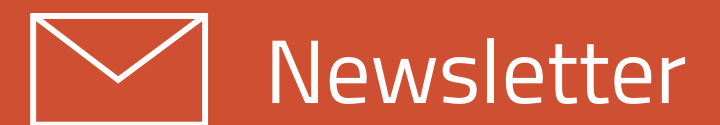

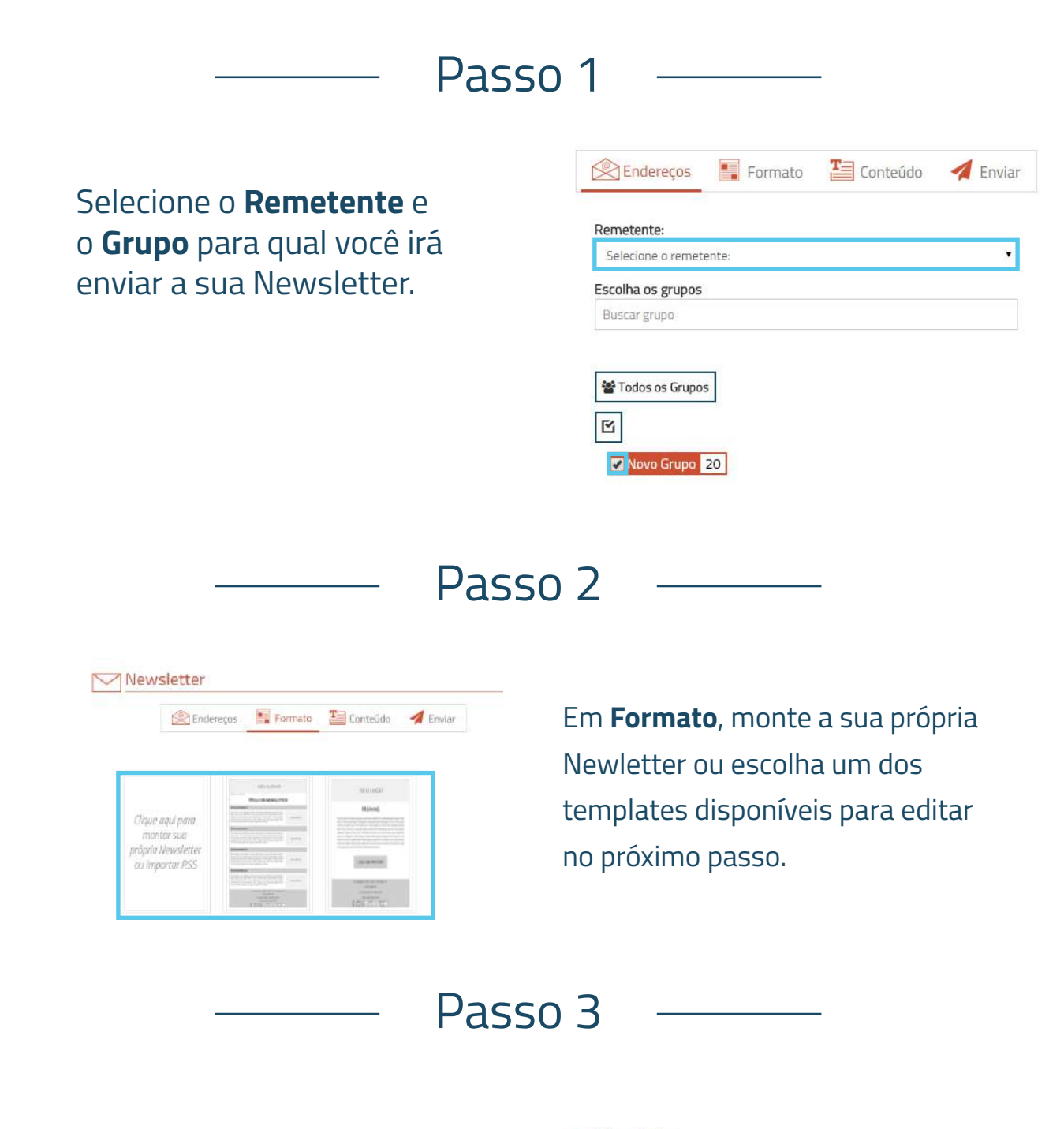

Digite o **Assunto** da sua Newsletter.

|     |                    |      |            | End                 | ereça  | 5       | Ni e                          | ormato | T-  | Con        | iteūdo          | 1      | Envia  |   |   |   |
|-----|--------------------|------|------------|---------------------|--------|---------|-------------------------------|--------|-----|------------|-----------------|--------|--------|---|---|---|
|     |                    |      |            |                     |        |         |                               |        | -   |            |                 |        |        |   |   |   |
| n   | alidar             |      |            |                     |        |         |                               |        |     |            |                 |        |        |   |   |   |
| H.  | o assur            | ito: |            |                     |        |         |                               |        |     |            |                 |        |        |   |   |   |
|     |                    |      |            |                     |        |         |                               |        |     |            |                 |        |        |   |   |   |
| eŭ  | ido:               | -    | -          |                     |        | -       | -                             |        | -   | -          |                 | -      | -      | - | - | - |
| ÷Ū. | ido:               | +    | r et       | В                   | Ι      | ň       | ÷                             | Fonte  | - 1 | • 1        | Famanho         |        | E      | × | 3 | = |
| -   | ido:<br>♦<br>• ₩   | •    | <br>≡-     | B<br>∂ <sup>¢</sup> | ſ      | ¥<br>1≣ | ÷ [≣                          | Fonte  | Q   | •   1<br>Ω | Famanho         | 0      | E<br>X | ž | Э | = |
| -   | ido:<br>Terretaria | -    | n (†<br>■- | B                   | I<br>N | ¥<br>I≣ | - <del>5</del><br>- ∦≣        | Fonte  | 0   | •   1<br>Ω | Famanho<br>⊈•   | ,<br>0 | )<br>¥ | × | з | = |
| eŭ  | ido:<br>- <u>W</u> | -    | . (†<br>■- | B<br>d              | I<br>N | ¥<br>₩  | <del>\$</del><br>• ] <u>=</u> | Fonte  | ٩   | •   1<br>Ω | Famanho<br>I⊈ + | 0      | E<br>X | × | з | = |

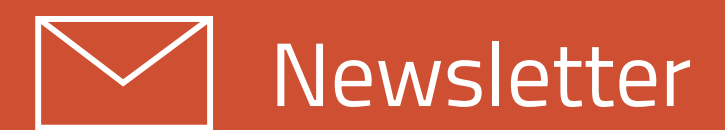

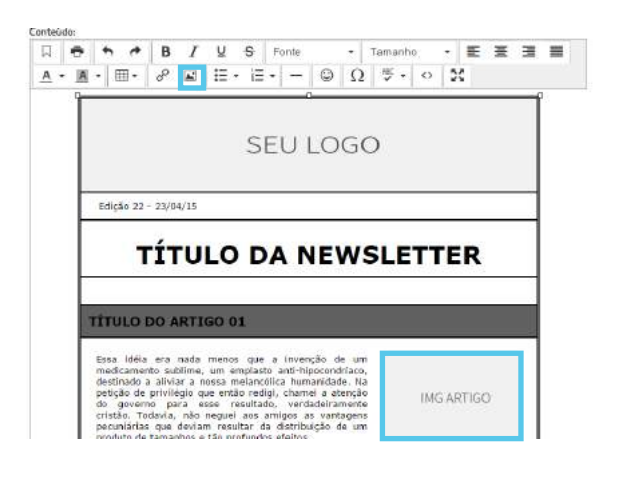

Clique no ícone de **inserir/editar** imagem ou clique com o botão direito do mouse na imagem que gostaria de substituir.

### Passo 5

Uma tela irá aparecer para que você escolha o endereço da imagem. Clique no ícone indicado para ir para a próxima tela.

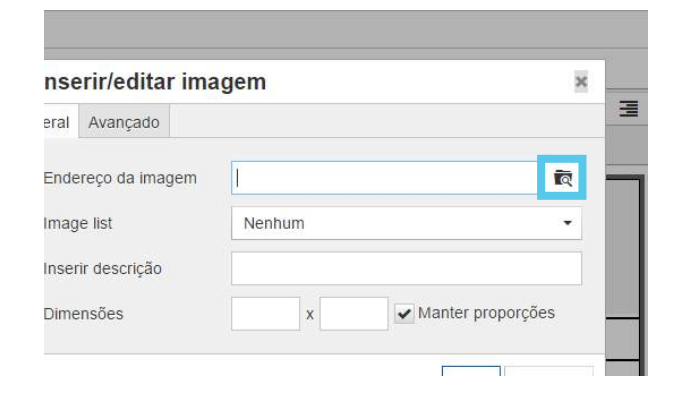

Passo 6

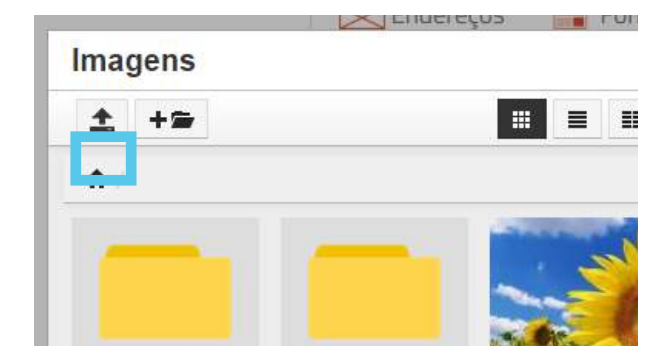

Clique no ícones de upload a seguir.

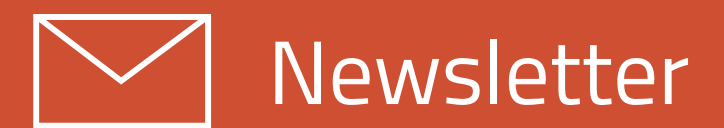

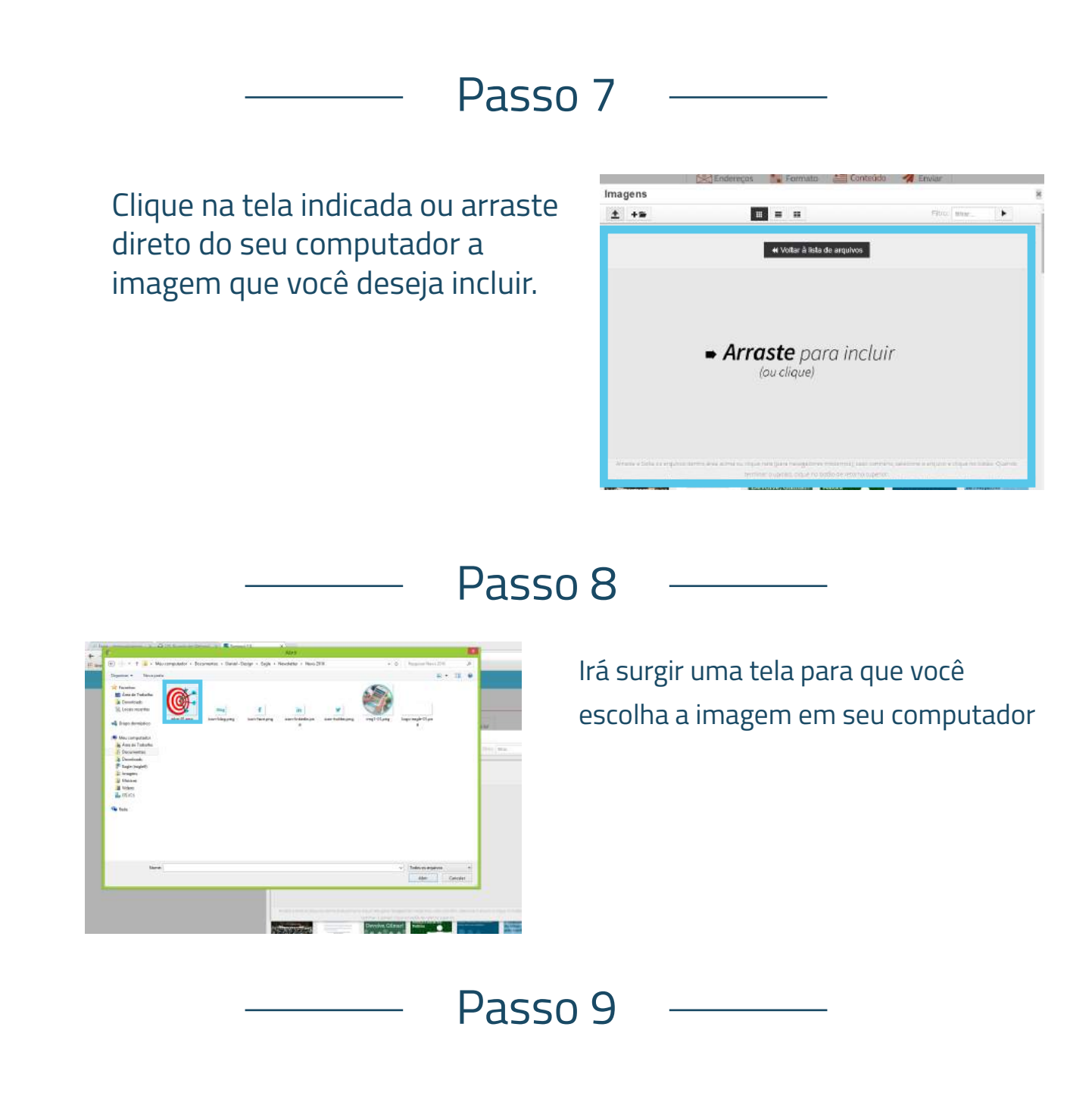

Sua imagem foi carregada com sucesso, basta clicar em Voltar à lista de arquivos.

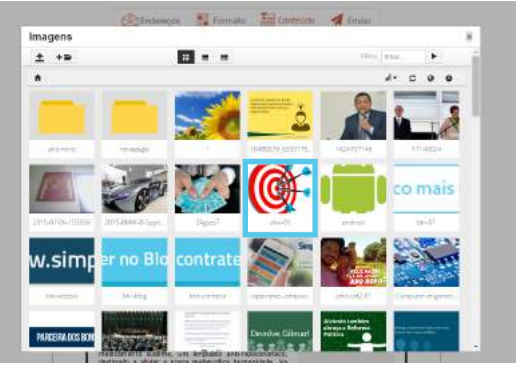

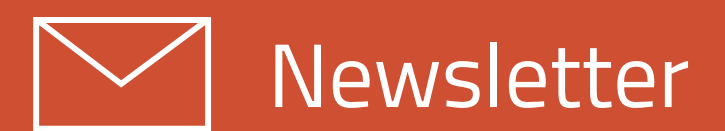

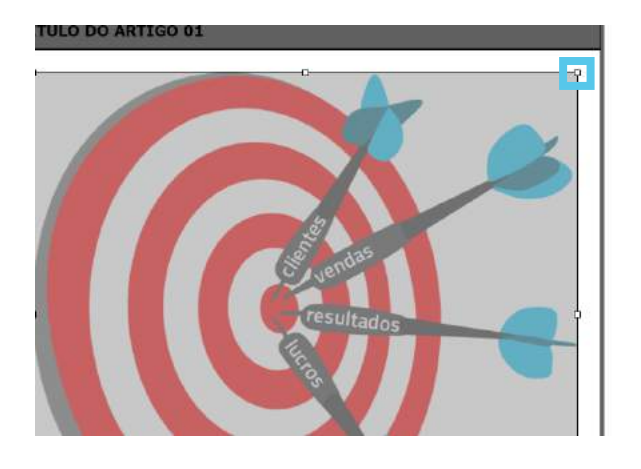

Clique no canto da imagem para redimensioná-la caso haja necessidade.

#### Passo 11

Para adicionar um link, selecione a parte do texto que deseja e clique neste ícone.

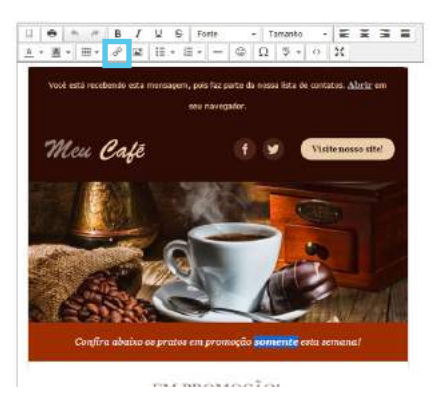

#### Passo 12

| Url                | http://www.eagledigital.com.br | ia, |
|--------------------|--------------------------------|-----|
| Texto para mostrar | Essa idéia era nada menos que  |     |
| Título             |                                |     |
| Link list          | Nenhum                         | ÷   |
| Alvo               | Nenhum                         |     |

Em seguida insira o endereço completo incluindo o **http://** antes do **www** e clique em OK.

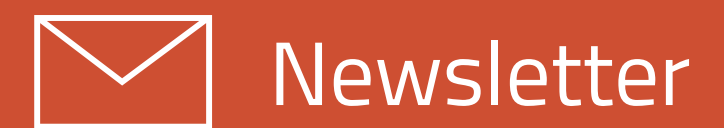

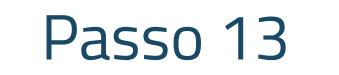

Com a Newsletter pronta, agora é preciso validá-la. Clique no botão **Validar**.

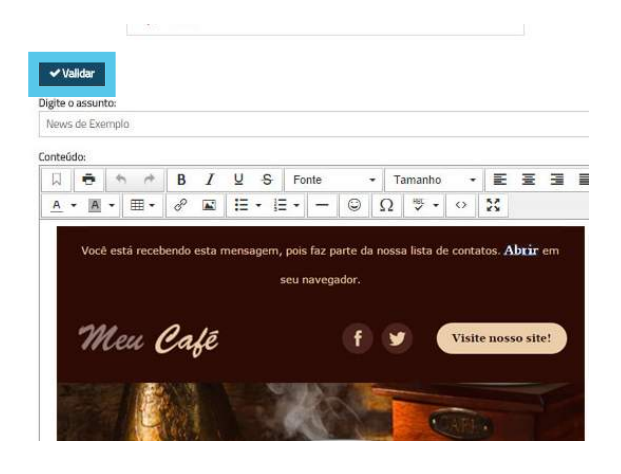

#### Passo 14

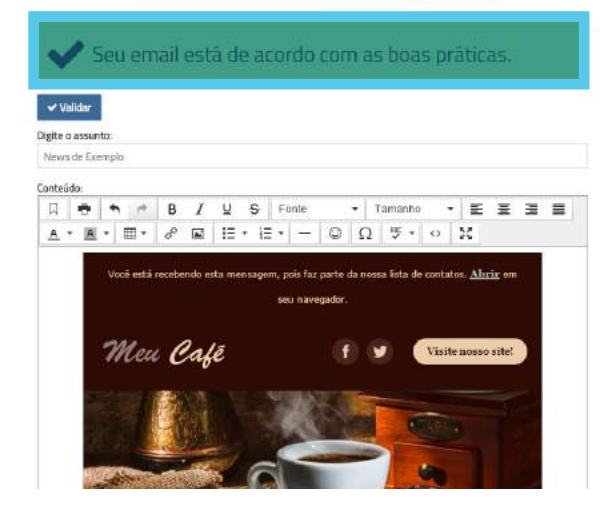

Se tudo estiver correto, esta mensagem será exibida.

Importante: Você deve validar a sua newsletter, para verificar se ela está de acordo com as boas práticas de Email Marketing. Caso um termo utilizado em sua newsletter não siga as boas práticas de envio, o sistema irá listar e você deverá trocá-lo antes de efetuar o envio da sua Newsletter.

#### Passo 15

Para visualizar a sua Newsletter clique no ícone indicado.

| 🖄 Endereços 📑 Formato 🔚 Conteú        | do 🛛 🛃 Enviar |
|---------------------------------------|---------------|
| Deseja agendar o envio da newsletter? |               |
| Não                                   | ۲             |
|                                       | 🖪 Enviar      |
|                                       |               |

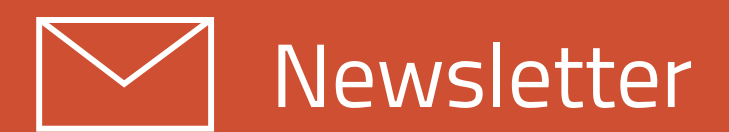

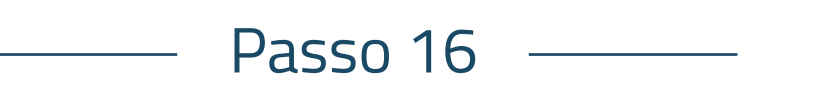

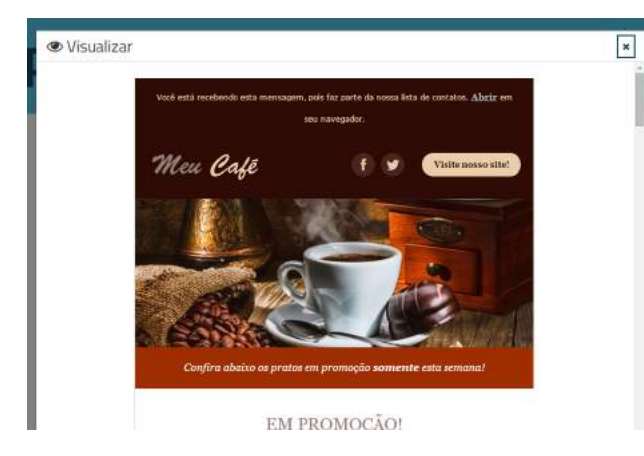

Você poderá visualizar a sua Newsletter antes de fazer o envio, para garantir que está tudo correto.

Você poderá enviá-la ou agendar o envio para a data e o horário que preferir.

| Endereços      | Formato              | Conteúdo | 🔺 Envi   |
|----------------|----------------------|----------|----------|
| Deseja agendar | o envio da newslette | r?       |          |
| Não            |                      |          | 1        |
|                |                      |          | ▲ Enviar |
|                |                      |          |          |
|                |                      |          |          |
|                |                      | Ľ        | Home     |

Passo 18

Passo 17

| Enteração 📑            | Formato       | Za Conteúde | A Erwei     |
|------------------------|---------------|-------------|-------------|
| Deseja agendaria erais | da newsietter | (C)         |             |
| Sin .                  |               |             |             |
| Data                   |               |             |             |
| Hora                   |               |             |             |
| 1600                   |               |             |             |
|                        |               | 1           | El Al Horse |

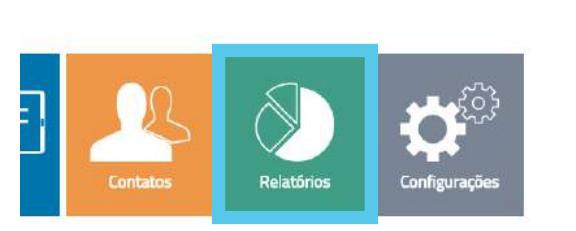

Newsletter

Após efetuado o envio da sua Newsletter, volte para o menu principal do sistem e clique em **Relatórios**, e em seguida em **Newsletter.** 

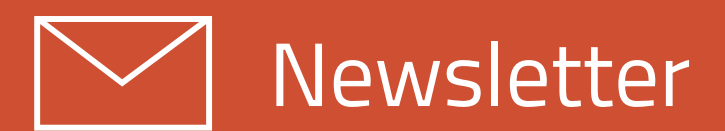

Dalatárias Nauslattar

Clicando no título da sua Newsletter, você pode acompanhar os resultados detalhados.

| a contras por trites |                                                                                                    |         |         |           |            |           |
|----------------------|----------------------------------------------------------------------------------------------------|---------|---------|-----------|------------|-----------|
| 01/2016              | 12/2015                                                                                                    | 11/2015 | 10/2015 | 09/2015   | 0          | 8/2015    |
| 587                  | 14B47                                                                                                    | 10      | 34      | 77        | 3          | 66077     |
| N                    | a second and the second second s |         |         |           |            |           |
| ne na nago loa ne ic | rencer to date.                                                                                                    |         |         |           |            |           |
|                      |                                                                                                    |         |         |           |            |           |
| Enviados             | Ennation                                                                                                    |         |         | Windowski | Manafear   | Do and    |
| #Enviados<br>Assunto |                                                                                                    |         | Deta    | CITWRDS   | 1000 total | ne-elline |

Passo 20

Eagle Inteligência Digital - Acerte o Alvo! - Detalhes

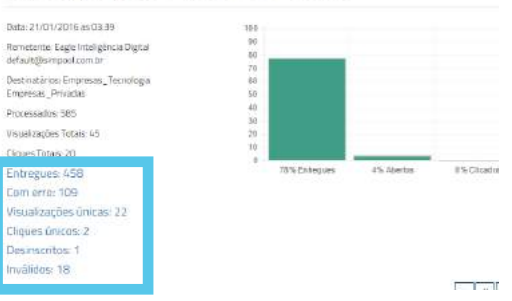

Você pode verificar os dados detalhados do envio da sua Newsletter.

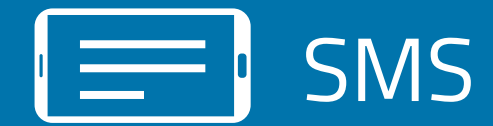

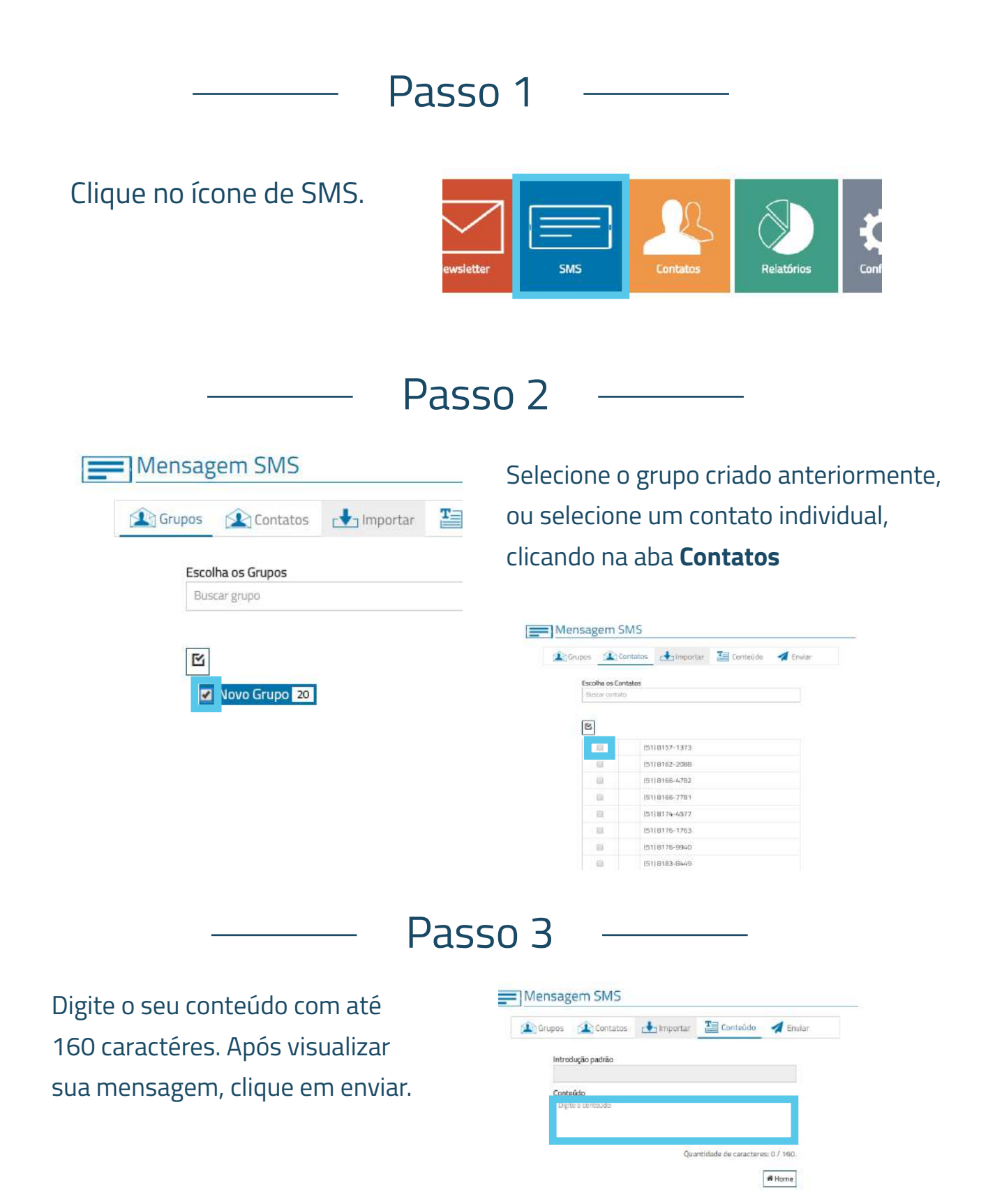

**Dica:** Para a opção de SMS você também poderá agendar o envio, bem como acompanhar os relatórios.

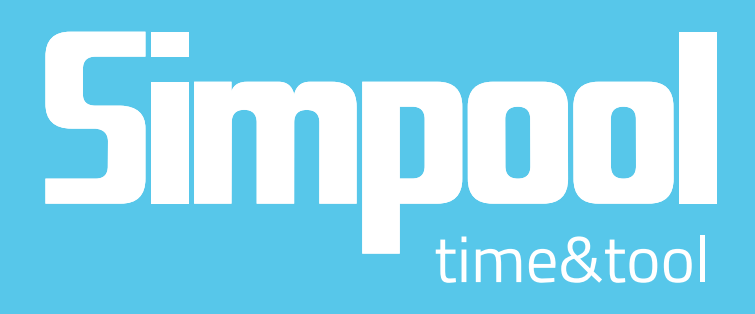

contato@simpool.com.br 51 3391.5976 | 51 8211.0720

www.simpool.com.br